## FV Show Set up for EE Interface - Managers Guide Part V Supplemental

## Schooling Show Set Up

To set up a schooling show, or show that does not have any membership requirements, follow the steps below in the show set up. These steps must be followed for the class list and other fees to work for the schooling show.

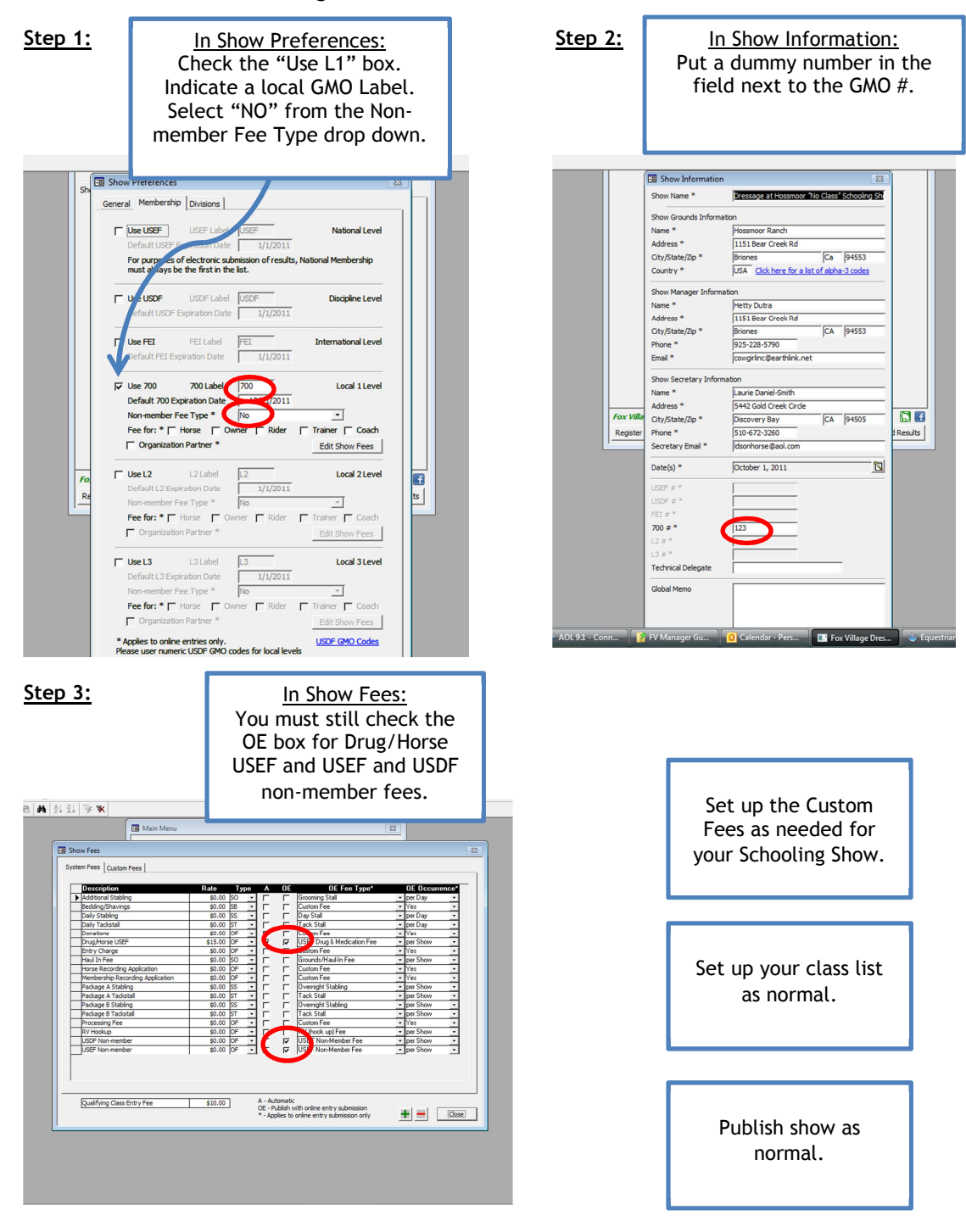